Government of Maharashtra Ismail Yusuf College of Arts, Science and Commerce, Mumbai

## Hello everyone, Welcome to Online SY/TY Admissions 2024-25

Powered by

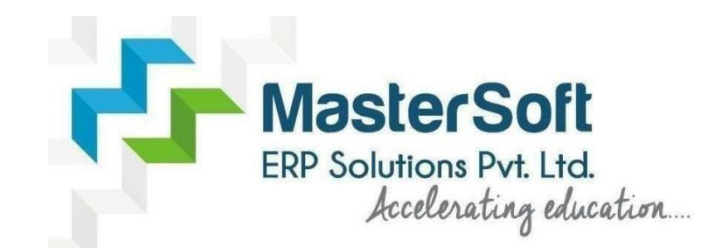

Let's understand how you can successfully complete SY TY online registration process.

## GET USERNAME & PASSWORD

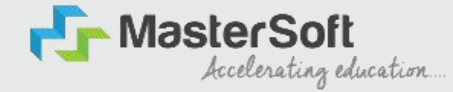

Step1: First go to the link: cimsstudent.mastersofterp.in Then, click on the "Get Username and Password" button given on the screen.

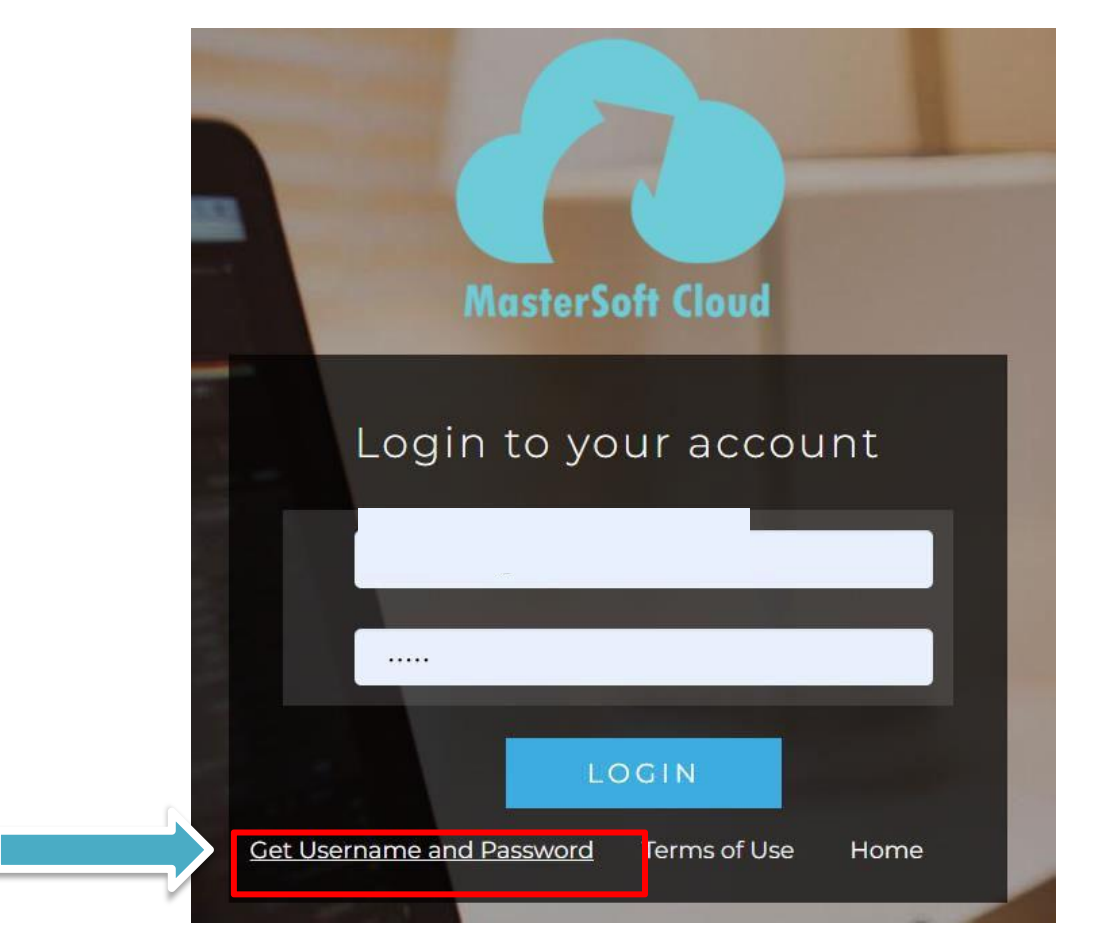

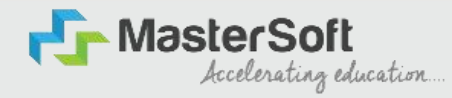

#### Step2: You need to enter your registered Mobile number or Registered Email-id.

| Cet Username and Password × Password will be send on registered mobile number or email id! | MOBILE NUMBER                                                                                            |
|--------------------------------------------------------------------------------------------|----------------------------------------------------------------------------------------------------|
| Mobile O Email     0000000252                                                              |                                                                                                    |
|                                                                                            | Cet Username and Password       ×         Password will be send on registered mobile number or email id! |
| EMAILID                                                                                    | O Mobile                                                                                                 |

## TEXT MESSAGE CONFIRMATION

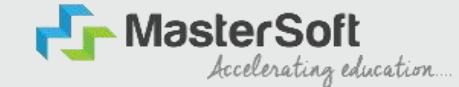

Step3: On entering the mobile number, username and password will be generated and send on your registered mobile number or email-id respectively.

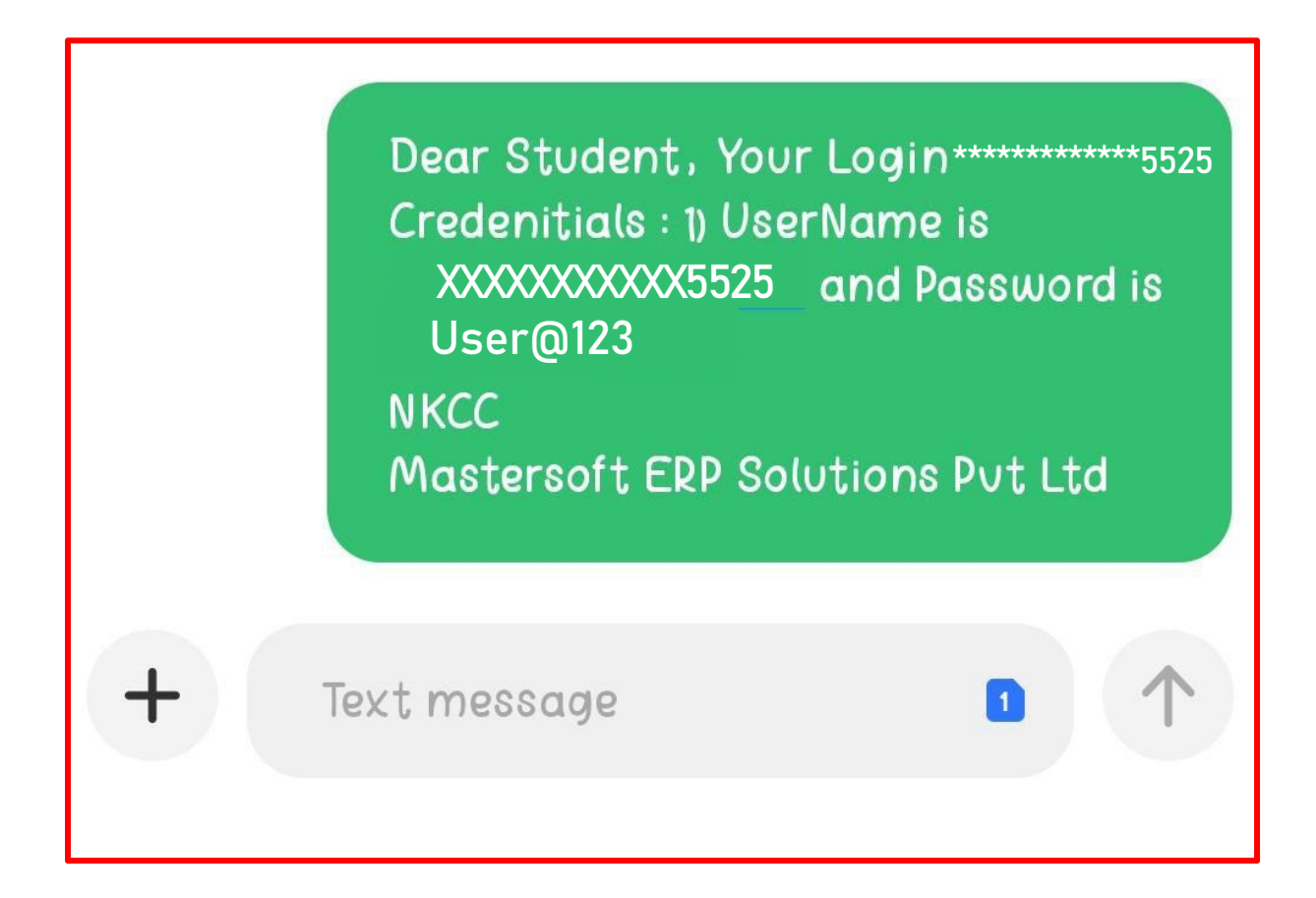

## STUDENT LOGIN

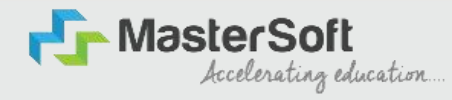

Step4: Enter the credentials which you have received and click on the login option to Successfully Login To The System.

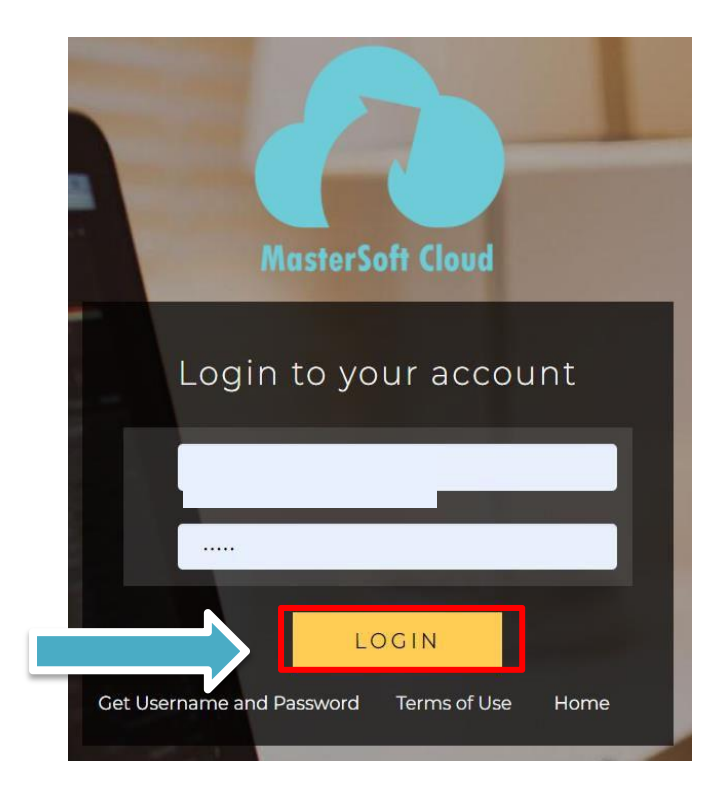

## STUDENT DASHBOARD

Step5: As you can see, this is your student dashboard where you can check semester-wise results,

MasterSoft

Accelerating education.

Important Notices, Attendance Record etc. You will be able to see a Menu Bar with different pages which are present on the Left-Hand Side of the screen to navigate through different pages of the software.

| Session: 2022-2023<br>Course: SVJC SCIENCE<br>AIDED YEAR 1                                                                                                    |                   | Fees Reminder -No balance fees!     Online Registration Date -Your Online Registration Date From 15/04/2022 To     30/04/2022     GHtelp |
|----------------------------------------------------------------------------------------------------|-------------------|----------------------------------------------------------------------------------------------------|
| Bashboard     O.5     O     O     Profile     O                                                                                                    |                   |                                                                                                    |
| O Attendance → -0.5                                                                                                    |                   |                                                                                                    |
| Student Section -1.0 -                                                                                                    | No Data           |                                                                                                    |
| m Examination                                                                                                    | rear/semester     |                                                                                                    |
| Hostel  Fees Receipt  Kees Receipt  Kees Re | r Wise Attendance | Today's Events - ×                                                                                                    |
| null                                                                                                    |                   | Event Not Available.                                                                                                    |
| Online Registation                                                                                                    |                   |                                                                                                    |
| Payable Fees                                                                                                    |                   |                                                                                                    |

## **ONLINE REGISTRATION**

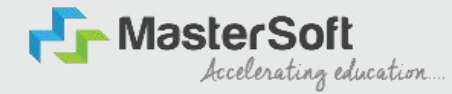

Step6: To commence the Online Registration Process, click on the The Online Registration Option is presented on the left-hand side of the screen.

| Hello, SCIENCE DUMMY SYJC<br>AIDED<br>Session: 2022-2023<br>Course: SYJC SCIENCE<br>AIDED YEAR 1 | Lul Semester Wise Result      | Important Notice       -       ×         • Fees Reminder -No balance fees!       •       •         • Online Registration Date -Your Online Registration Date From 15/04/2022 To 30/04/2022       • |
|--------------------------------------------------------------------------------------------------|-------------------------------|----------------------------------------------------------------------------------------------------|
| Dashboard     Profile                                                                            | 0.5                           |                                                                                                    |
| Attendance     Student Section                                                                   | -0.5<br>-1.0                  |                                                                                                    |
| ■ Statem Section ■ Examination                                                                   | No Data<br>Year/Semester      |                                                                                                    |
| Hostel                                                                                           | LIII Semester Wise Attendance | Today's Events - × Event Not Available.                                                                                                    |
| Q Feedback                                                                                       |                               |                                                                                                    |
| Online Registation                                                                               |                               |                                                                                                    |
| Payable Fees                                                                                     | dentPortalDashboard#          |                                                                                                    |

## **ONLINE REGISTRATION**

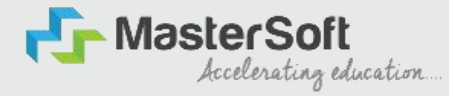

#### Step7: Now click on the Personal Tab present on the left-hand side of the screen.

| Student Section     | 0.5                      | •                    |
|---------------------|--------------------------|----------------------|
| ▲ Examination +     | 0.0                      |                      |
| 🛤 Hostel 👻          | -0.5                     |                      |
| Fees Receipt        | -1.0 No Data             | o.                   |
| Q Feedback          | Year/Semester            | • Help               |
| Online Registation  |                          |                      |
| 🛓 Personal 🛛 🔽      | Semester Wise Attendance | Event Not Available. |
| Address             | null                     |                      |
| Photo/Sign          |                          |                      |
| 🛔 Subject           |                          |                      |
| Documents           |                          |                      |
| 着 Confirm           |                          |                      |
| Application Print   | null                     |                      |
| Payable Fees        | No Data                  |                      |
| Application Reprint |                          |                      |
| EReset Password     |                          |                      |

## PERSONAL DETAILS

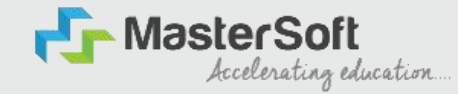

Step8: The first field is personal, The details here, like your first name, middle name, last name, are already given and you cannot change them. But you can change email, gender, etc., if required. Once you complete filling in the personal details, click on "Save and Next Button". (Please note that all the red mark fields are mandatory)

| Title                  | 10                           | Local Guardian's Contact No. | Enter Local Guardian's Contact No. |   |
|------------------------|------------------------------|------------------------------|------------------------------------|---|
| Last Name/Surname      | SYBSC TEST                   | Ceste Category*              | OPEN                               | ~ |
| First Name             | Enter First Name             | Nationality *                | INDIAN                             | ~ |
| Middle Name            | Enter Middle Nome            | Religion*                    | HINDU                              | ~ |
| Gender *               | MALE                         | ✓ Hardicap                   | Please select handicap             | ~ |
| Mobile No. *           | 000000000                    | Hanolicao Percentage         | 0                                  |   |
| Phone No.              | Enter Phone No.              | Aadhaar No. *                | (23498765432                       |   |
| Email ID *             | helost.den(ggmal.com         | Tatal Family Member          | Enter Total Family Mumber          |   |
| Date of Birth *        | 01/01/1900                   | Family income *              | 240000                             |   |
| Place of Birth*        | MUMBA                        | 1                            |                                    |   |
| State of Birth *       | MAHARASHTRA                  |                              |                                    |   |
| District of Birth *    | MUMBAI                       |                              |                                    |   |
| Maritai Stahis *       | UNMARRIED                    | ~                            |                                    |   |
| Mother tongue *        | HIND                         | ~                            |                                    |   |
| Blood group            | AB+                          | *                            |                                    |   |
| Mother's Contact No.   | Enter Mother's Contact No.   |                              |                                    |   |
| Nother's Email ID      | - Entar Mother's Email ID    |                              |                                    |   |
| Father's Contact No. * | 12/12/12/12                  |                              |                                    |   |
| Father's Occupation *  | SERVICE                      | ~                            |                                    |   |
| Father's Email ID      | Enter Father's Ernall ID.    |                              |                                    |   |
| Local Guardian's Name  | Enter Local Eluardian's Name |                              |                                    |   |
|                        |                              | El Servie de Mexe            |                                    |   |
|                        |                              |                              |                                    |   |

## ADDRESS DETAILS

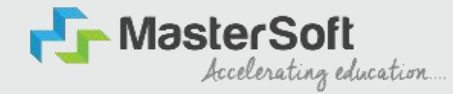

Step9: Next page is address details, Here you need to fill in your personal or local address. Once you complete filling in the address details form, click on "Save and Next Button".

| PERMANENT ADDRESS |             |       |                                                               |                                                                |
|-------------------|-------------|-------|---------------------------------------------------------------|----------------------------------------------------------------|
| Country *         | INDIA       | ~     | Permanent Address<br>(Flat No.,Bldg No.,Street No.,Plot No.)* | FLAT NO.001, BLDG NO ADDRESS LINE1,STREET NO,LINE2, LOCATION,  |
| State *           | MAHARASHTRA | ~     | House Number *                                                | 001                                                            |
| District *        | MUMBAI      | v     | Pin Code *                                                    | 400004                                                         |
| City *            | MUMBAI      | v     |                                                               | 400001                                                         |
| Country *         | INDIA       | v     | Local Address<br>(Flat No.,Bldg No.,Street No.,Plot No.)*     | LOCAL ADDRESS<br>(Flat No. Building No., Street No., Plot No.) |
| State *           | MAHARASHTRA | ~     | (Flat No.,Bidg No.,Street No.,Plot No.)*                      | (Flat No. Building No., Street No., Plot No.)                  |
| District *        | MUMBAI      | ~     | House Number *                                                | 001                                                            |
| City *            | MUMBAI      | ~     | Pin Code *                                                    | 400010                                                         |
|                   |             | 2 Sav | e & Next                                                      | H Back to Previous                                             |

## PHOTO & SIGNATURE DETAILS

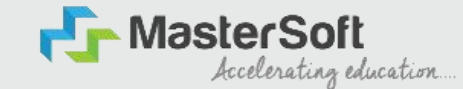

Step10: Next page is the photo and signature page, Here you need to Upload Your Photo and Signature. Click on the Upload Photo and Upload Signature and select the valid file. Once you complete uploading your photo and signature, then click on "Save and Next Button". (Note: photo size should be max 500kb and Signature size should be max 300kb)

| Inline Registration> Photo and Signature Details               |                                                                |
|----------------------------------------------------------------|----------------------------------------------------------------|
| Student Photo *                                                | Student Signature*                                             |
| Upload Photo<br>SORRY<br>No Photo<br>Available                 | Upload Sign<br>No Photo<br>Available                           |
| Please Select valid image file(e.g. JPG,PNG) (Max size 500 kb) | Please Select valid image file(e.g. JPG.PNG) (Max size 300 kb) |
|                                                                | Save & Next                                                    |

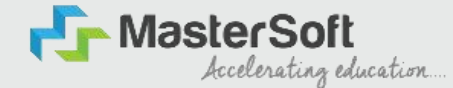

### SUBJECT SELECTION

The courses which have subject selection like SY/TY BSC, SY/TY BA, TYBCOM, SY/TY BMS will have to select the subject / subject group in this step.

For the rest of the courses, students don't need to select any subject.

## APPLICATION CONFIRMATION

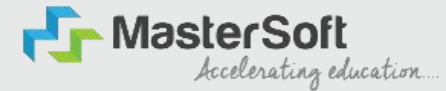

Step15: Next page is confirmed, you need to Confirm all.

The details you have filled in because you won't be able to update/edit the data after Confirmation. Once you are

sure that the details entered by you are true and correct, click the "Confirm" Button.

| iportant Note .                                             |                                                                                                    |
|-------------------------------------------------------------|----------------------------------------------------------------------------------------------------|
| <ul> <li>You can not update data once confirmed!</li> </ul> |                                                                                                    |
| u clicking a set by set acres to the Torres and             | Conditions ast out by this site, including our Cookie Use                                                   |
| y clicking continn, you agree to the Terms and              | Conditions set out by this site, including our Cookie Use:                                                  |
|                                                             | PREVIEW CONFIF                                                                                              |
| × +                                                         |                                                                                                    |
| sstudent.mastersofterp.in/StudentOnlineR                    | legistation/ConfirmSYTY#                                                                                    |
|                                                             |                                                                                                    |
|                                                             | cimestudent mastersottern in save                                                                           |
|                                                             | cimsstudent.mastersofterp.in says                                                                           |
| nline Registration> Confirm                                 | cimsstudent.mastersofterp.in says<br>Are you sure???<br>You can not update your application once confirmed! |
| nline Registration> Confirm                                 | Cimsstudent.mastersofterp.in says Are you sure??? You can not update your application once confirmed!       |

## APPLICATION PRINT

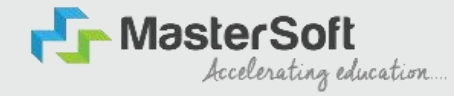

Step16: Now to print your application, click on "Print Application" Option presented on the lefthand side of the screen. The application form will include all your details, such as personal details, academic details, photo-signature etc.

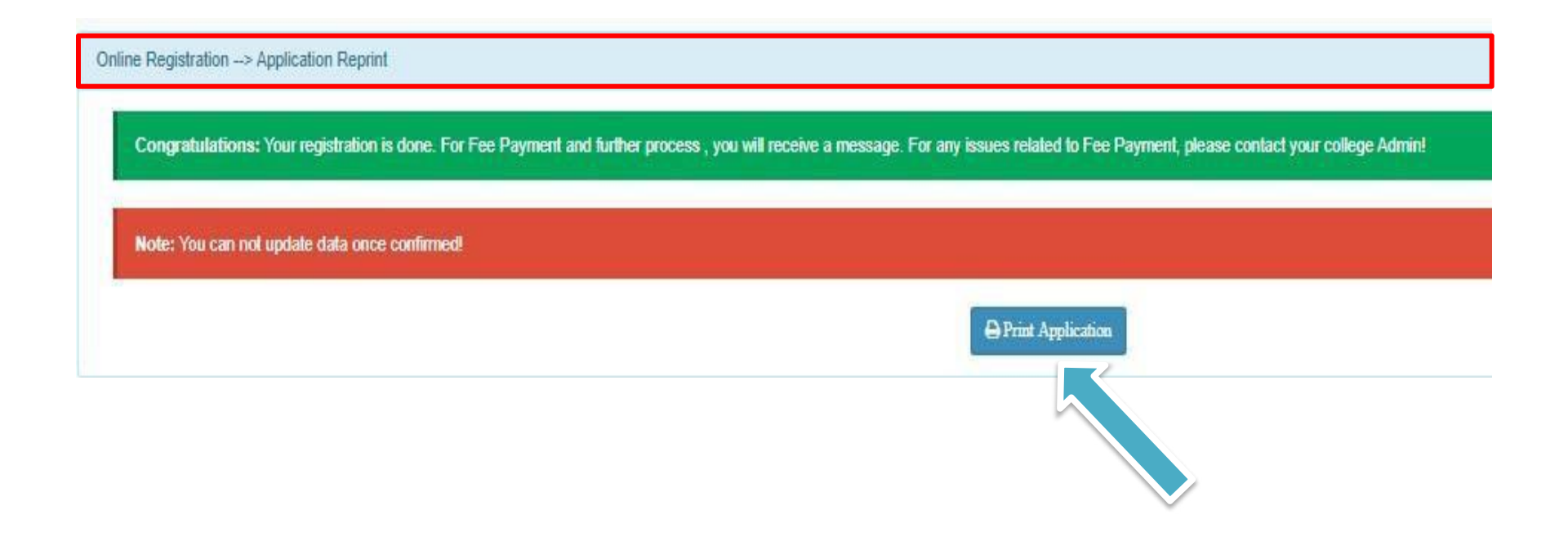

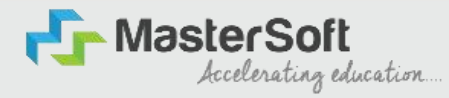

# After confirming the form and verification of college, you will receive an SMS to pay the fees, after fees payment only your admission will be confirmed

THANK YOU